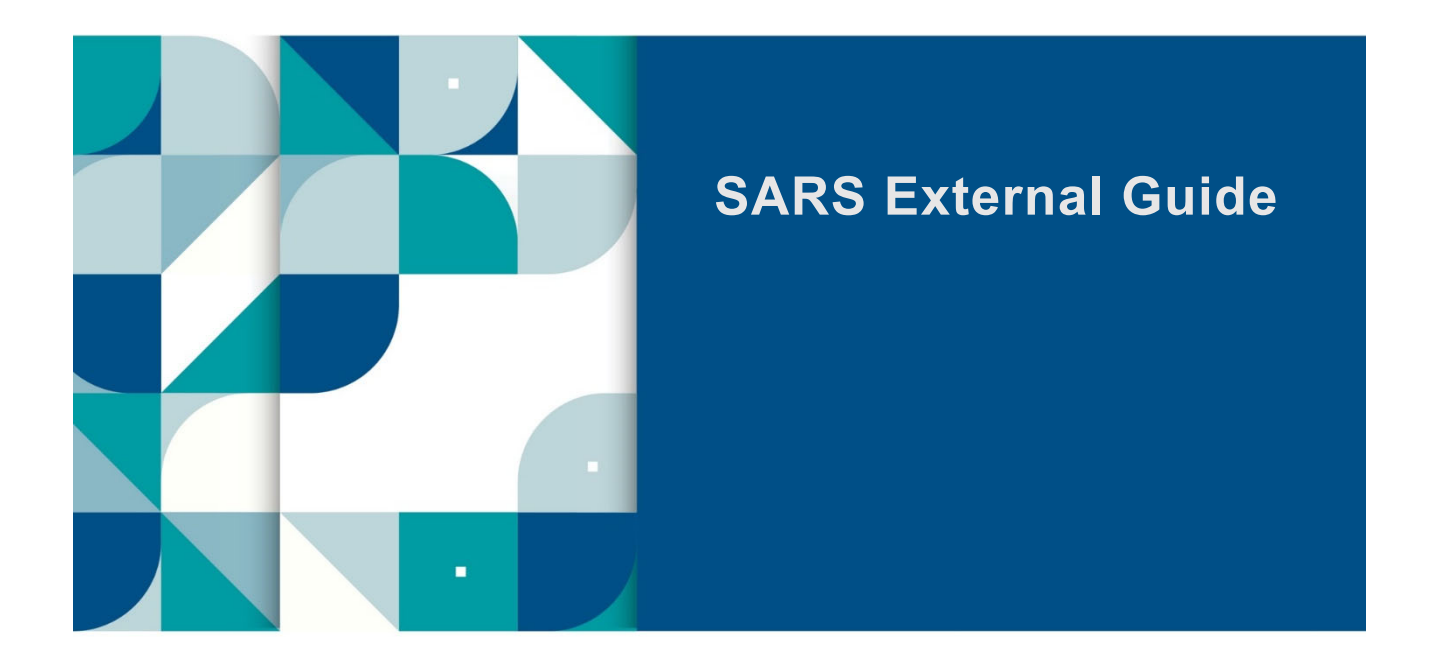

# THIRD PARTY APPOINTMENT (AA88)

# e@syFile™ EMPLOYER GUIDE

## TABLE OF CONTENTS

| 1   | SUMMARY                                          | 3  |
|-----|--------------------------------------------------|----|
| 2   | AA88 THIRD PARTY APPOINTMENT                     | 3  |
| 3   | AA88 FUNCTION ON e@syFile ™ EMPLOYER             | 4  |
| 3.1 | INSTALLATION OR UPDATING e@syFile™ EMPLOYER      | 4  |
| 3.2 | SYNCHRONISATION OF e@syFile™ APPLICATION         | 5  |
| 4   | THIRD PARTY APPOINTMENT                          | 10 |
| 4.1 | THIRD PARTY TRANSACTION AND MONETARY INFORMATION | 11 |
| 4.2 | THIRD PARTY APPOINTMENT/CANCELLATIONS            | 13 |
| 4.3 | THIRD PARTY RECONCILIATIONS                      | 13 |
| 5   | HOW TO VIEW AA88 DETAILS                         | 14 |
| 6   | MANAGING OUTCOMES                                | 16 |
| 7   | ADDING DEDUCTIONS TO PAYROLL                     | 17 |
| 8   | IMPORT STATUS UPDATE FROM PAYROLL SOFTWARE       | 18 |
| 8.1 | SUBMIT UPDATED OUTCOMES TO SARS                  | 20 |
| 9   | THIRD PARTY APPOINTMENT NOTICE                   | 22 |
| 9.1 | DETAILS OF THE THIRD PARTY APPOINTMENT NOTICE.   | 22 |
| 10  | MAKING BULK PAYMENTS TO SARS                     | 23 |
| 11  | DEFINITIONS, ACRONYMS AND ABBREVIATIONS          | 26 |

## 1 SUMMARY

- a) The Tax Administration Act empowers the Commissioner for the South African Revenue Service (SARS) to appoint a third party to withhold and pay over to SARS any amounts due by a taxpayer in terms of the relevant tax Act. Such a third party may be an employer of the taxpayer or any other person who has the management, custody or control of any income, monies or property of the taxpayer.
- b) An appointed third party is required to do the following:
  - i) Review the list of impacted taxpayers (manage outcomes)
  - ii) Deduct the stipulated amount from the salary or wages of the respective employees, as indicated
  - iii) Pay the amounts over to SARS by the due date.
- c) Where the employer is unable to execute the request, feedback providing the reasons for his/her inability to execute the agent appointment request must be given using one of the following channels:
  - i) Log on to SARS e@syFile™ Employer to view the AA88 Notice and provide a response to SARS by selecting one of the outcomes from the drop-down list.
  - ii) Contact the SARS Contact Centre or make a Branch eBooking Service where a SARS agent will assist the employer with capturing the outcomes in relation to taxpayers listed on the AA88 Notice.
- d) For further information or assistance, visit the e@syFile<sup>™</sup> webpage on <u>www.sars.gov.za</u> or call the SARS Contact Centre on 0800 00 SARS (7277) or make a Branch eBooking Service.

## 2 AA88 THIRD PARTY APPOINTMENT

- a) A Third Party Appointment will be initiated against non-compliant taxpayers if:
  - i) Overdue balance on taxpayer's account (administrative penalty and/or assessed tax debt) occurs
  - ii) No dispute is in progress regarding the overdue balance (a TPA notice will be issued only against finalised disputes or if the dispute was disallowed or partially allowed)
  - iii) The final demand letter was issued to the taxpayer and the taxpayer has not complied with the demand for payment
  - iv) A valid third party can be identified from the information at SARS's disposal.
- b) Possible third parties who can be appointed for individual taxpayers include:
  - i) Employers
  - ii) Any debtor who owes the taxpayer money
  - iii) Financial institutions, such as banks
  - iv) Attorneys
  - v) Medical aid schemes (in case of members of the medical fraternity)
  - vi) Investment managers
  - vii) Insurance companies.
- c) These third parties will only be appointed if they hold money on behalf of the taxpayer.
- d) SARS will issue the Third Party Appointment Notice (AA88) via the following manners:
  - i) The e@syFile™ Employer application
  - ii) eFiling to the Employer
  - iii) email
  - iv) Post using the employer's postal address.
- e) In terms of the Tax Administration Act 28 of 2011, A person receiving the notice must pay the money in accordance with the notice and, if the person parts with the money contrary to the notice, the person is personally liable for the debt.
- f) The payment due date will be reflected on the Third-Party Appointment Notice that will be sent to relevant employers.
- g) If the employer pays over the outstanding penalty amount, but the taxpayer already made the payment in respect thereof, the overpayment will be refunded to the taxpayer.

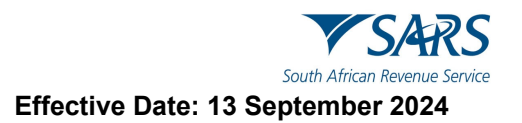

h) Where the employee left the services of the employer or the employee is deceased and the amount was incorrectly paid over to SARS by the employer, the employer must send a written request to SARS for rectification.

## 3 AA88 FUNCTION ON e@syFile ™ EMPLOYER

- a) The following is required to receive, manage and pay AA88 notices using e@syFile™ Employer:
  - i) Download the new version of e@syFile<sup>™</sup>.
  - ii) A valid eFiling login name and password linked to the PAYE number, with the necessary access rights and authorisation level.
  - iii) You must be registered for PAYE and AA88's on eFiling.
  - iv) An internet connection.
  - v) Always synchronise your e@syFile<sup>™</sup> Employer software database with your eFiling profile.

## 3.1 INSTALLATION OR UPDATING e@syFile™ EMPLOYER

#### a) Backup database:

- i) Once you have successfully logged onto e@syFile™ Employer, you will be required to make a backup of the current database prior to updating or installing the new version.
- ii) Only a system administrator can perform database backups.
- iii) Follow the steps below to back up your database:
  - A) Click **Utilities** from the navigation pane under on the left menu.
  - B) Click Database Utilities.
  - C) Select BACKUP DB
  - D) Select OK on the pop message.

| 🚼 e@syFile Employer                   |                                                                                                    | - 0 ×    |
|---------------------------------------|----------------------------------------------------------------------------------------------------|----------|
| File View Help                        |                                                                                                    |          |
| e@syFilĕ                              | Produktional transfer                                                                                       | Logout   |
| Employer                              |                                                                                                    |          |
|                                       | Utilities                                                                                                   |          |
| A Dashboard                           | Database Utilities                                                                                          | ~        |
| Employer Admin                        |                                                                                                    |          |
| Employee Admin                        | Here you are able to create a backup of your database or restore your database from a backup<br>Recyclip DB |          |
| Reconciliations                       | SECOND ALTOR LEGITAL DO                                                                                     |          |
| <i>G</i> <sup>5</sup> Synchronisation | Backup DB                                                                                                   | <b>~</b> |
| Notification Centre                   | A back-up of you database has been created, please save the created back-up file.                           | × .      |
| Third Party<br>Appointments           | NOTE: If you do not save, the back-up will be lost, and you will have to do another back-up.                | ~        |
| ¢ <sup>0</sup> Utilities              |                                                                                                    |          |
|                                       | UK                                                                                                    |          |
|                                       |                                                                                                    |          |
|                                       |                                                                                                    |          |
|                                       |                                                                                                    |          |
|                                       |                                                                                                    |          |
|                                       |                                                                                                    |          |
|                                       |                                                                                                    |          |
|                                       |                                                                                                    |          |
|                                       |                                                                                                    |          |
| Proudly brought to you by             |                                                                                                    |          |
| V SARS                                |                                                                                                    |          |
|                                       | -                                                                                                    |          |

E) Select the file where the database will be saved.

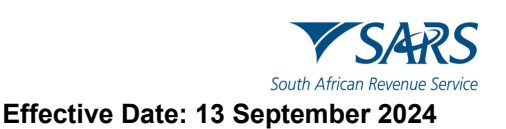

| $\rightarrow \sim \uparrow$ | ↓ > Downloads                     | ~ C              | Search Downloads | م<br>ر |
|-----------------------------|-----------------------------------|------------------|------------------|--------|
| rganize • New fo            | lder                              |                  | ≣ •              | . (    |
| Apps                        | Name                              | Date modified    | Туре             | Size   |
| Attachments                 | V Last week Setup_EMP_741_WIN     | 2024/07/19 02:53 | Compressed (zipp |        |
| Desktop                     | SetupEasyFileEmployer_800-231 (1) | 2024/07/18 13:09 | Compressed (zipp | 545    |
| > FDrive                    | SetupEasyFileEmployer_800-231     | 2024/07/18 13:07 | Compressed (zipp | 545    |
| Pictures                    | Earlier this month                | 2024/07/10 09.17 | compressed (zipp | 545    |
| Recordings                  | SetupEasyFileEmployer_800-228     | 2024/07/09 10:10 | Compressed (zipp | 539    |
| File name: Ea               | syFile20240722_14h47_Backup       |                  |                  |        |
| Save as type: Cor           | mpressed (zipped) Folder          |                  |                  |        |

- F) A message will be displayed indicating that the database back-up was successful, click **OK.**
- G) **Please note:** Backup files are all named in the following manner to make it easy to locate the most recent back-up file: [e@syFile]+[date]+ [time of backup] +[Backup]. New back-up files will be zipped (compressed) and will include data for all the PAYE reference numbers included in the e@syFile™ Employer database.
- iv) Ensure the e@syFile<sup>™</sup> Employer login details, which created the backup, are saved with the back-up files. The e@syFile<sup>™</sup> Employer login details, which created the backup file, will be needed when restoring the backup. The encrypted data contained in the backup will not be accessible unless the e@syFile<sup>™</sup> Employer login details which created the back-up are used.

#### b) **Download the new version of e@syFile**™:

- i) The new version of e@syFile™ Employer will be available as an update inside the application, or as a download via the SARS and SARS eFiling website:
  - https://downloads.sarsefiling.co.za/easyfilehome/easyfile.html
- ii) Click on the link and follow the on-screen instructions to download the new version of e@syFile™ Employer.

#### c) Install new version of e@syFile:

- i) Install the new version by double-clicking on the setup file and then the unzipped Employer setup file and follow the standard installation process guided by pop-up messages.
  - A) Uninstallation of previous version is optional.
  - B) Users that prefer using the update function inside e@syFile™ Employer can follow the normal process to update the application to the latest version.

## 3.2 SYNCHRONISATION OF e@syFile<sup>™</sup> APPLICATION

- a) Employers must receive new and updated AA88 transactions from SARS via the synchronisation process.
- b) The Third-Party Appointments menu will be locked until you successfully synchronised and retrieved AA88 data.
- c) Employers may choose to perform either delta synchronization or full synchronization:
  - i) **Delta Synchronisation** e@syFile<sup>™</sup> will perform a delta synchronisation when synchronisation is performed using an existing production database, i.e., return only available changes since previous synchronisation. This will include new penalties and status updates for existing AA88's.
  - ii) **Full Synchronisation / Restart –** This function has been added to allow users to delete or clear all previously received AA88 data, prior to completing a full synchronisation.

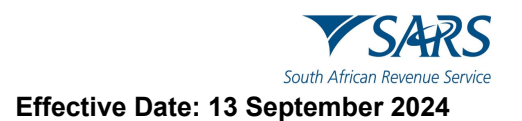

#### d) Follow the steps below to perform delta **synchronisation**:

- i) Click on **Synchronise** from the navigation pane on the left menu.
- ii) Complete your eFiling credentials and click on login to start the synchronisation process.

| e@syFile Employer               |                                                     | - 0               |
|---------------------------------|-----------------------------------------------------|-------------------|
| File View Help                  |                                                     |                   |
| e@syFilë                        | Select a parlod V Connected : PREPROD Version: Logg | red in as:<br>4IN |
| Employer                        |                                                     |                   |
|                                 | Third Party Transaction and Monetary Information    | ×                 |
| A Dashboard                     | Third Party Appointments /Cancellations             |                   |
| Employer Admin                  | Third Party Reconciliations                         |                   |
| Employee Admin                  |                                                     | 4                 |
| Reconciliations                 | SARS Secure Login                                   |                   |
|                                 |                                                     |                   |
| Notification Centre             |                                                     |                   |
| Third Party                     | Log in to eFiling to verify your credentials        |                   |
| Appointments                    |                                                     |                   |
| <b>☆</b> <sup>0</sup> Utilities | SARS eFiling username                               |                   |
|                                 |                                                     |                   |
|                                 | SARS oFiling Password                               |                   |
|                                 | CANCEL                                              |                   |
|                                 |                                                     |                   |
|                                 |                                                     | 4                 |
|                                 |                                                     |                   |
|                                 |                                                     |                   |
|                                 |                                                     |                   |
| Proudly brought to you by       |                                                     |                   |
| V SARS                          |                                                     |                   |

- iii) Select which items must be synchronised:
  - A) eFiling profile and Employer information
  - B) Letter and Correspondence
  - C) AA88 notices
  - D) Taxpayer Income Tax Registrations
  - E) All
- iv) Click SYNC to Synchronise.

|   | e@syFile Synchronisation Service                                                                                                    |
|---|----------------------------------------------------------------------------------------------------|
|   | Here you can select which item you wish to sync                                                                                                    |
| ( | eFiling Profile and Employer Information                                                                                                    |
| ( | C Letters and Correspondence                                                                                                    |
| ( | AA88 notices                                                                                                    |
| ( | C Taxpayer Income Tax Registrations                                                                                                    |
| ( |                                                                                                    |
|   | Note: Please use the "All" or "eFiling Profile and Employer Information" option when using your eFiling username for the first time or when switching between eFiling usernames |
|   |                                                                                                    |

v) A Pop-up messages will indicate progress during the synchronisation process and confirm once the initial synchronisation is complete.

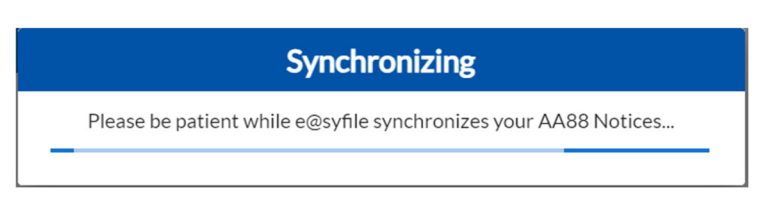

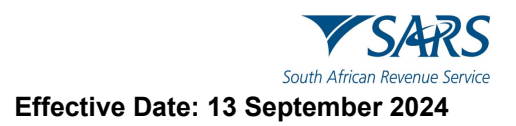

- vi) Once the synchronisation process is complete, e@syFile<sup>™</sup> will display a message to confirm receipt of new correspondence from SARS.
  - A) Correspondence will be visible in the Notification Centre.
  - B) AA88 Notices will be available in the Third-Party Appointments menu.
- vii) Click on View Correspondence or go to the NOTICATION CENTER to view Correspondence.

| File View Help                                                 | -                                                                                                    | 0      |
|----------------------------------------------------------------|----------------------------------------------------------------------------------------------------|--------|
| e@syFile                                                       | Nucle Section to the section of the section of the | Logout |
| Emologie                                                       | Notification Centre         Image: Here you are able to view any correspondence from SARS. To view any of the letters, please click on the applicable employer to expand the list of letters.         Image: New Arrow Same Same Same Same Same Same Same Same                                                                                                    |        |
| <i>G</i> <sup>5</sup> Synchronisation<br>● Notification Centre | Employer Name ↑ Items to Sync Available Letters Letter Type                                                                                                    |        |
| Third Party<br>Appointments                                    | Success                                                                                                    |        |
| ¢ <sup>0</sup> Utilities                                       | New Correspondence from SARS.<br>Please go to the NOTIFICATION CENTER to view the correspondence.                                                                                                    |        |
|                                                                | View Correspondence O                                                                                                    | ĸ      |
|                                                                | Tax Directive Reports      Here you can download and view Tax Directive Reports.                                                                                                    |        |
|                                                                | TAX DIRECTIVE REPORTS                                                                                                    | ~      |
| Provetty brought to your by                                    |                                                                                                    | RTS    |

viii) Click on the applicable employer from the list or search by PAYE reference number or employer name to view updated Correspondence/AA88 Notices.

| e@syFile Employer<br>File View Help                                                 |                                                                                                    |                                                  |                                     | -                                                  | 0       |
|-------------------------------------------------------------------------------------|----------------------------------------------------------------------------------------------------|--------------------------------------------------|-------------------------------------|----------------------------------------------------|---------|
| e@syFile                                                                            | ved instituente<br>▼SARS                                                                                                    | 202202                                           | Connected : PREPROD                 | Version: Logard in ac:<br>800.00.235 ADMIN         | Logout  |
| <ul> <li>☆ Dashboard</li> <li>☑ Employer Admin</li> <li>☑ Employee Admin</li> </ul> | Notification Centre  I Here you are able to view any correspondence from SARS. To view any of the letters, please click on the app () (Here - available via synchronisation)  I I I I I I I I I I I I I I I I I I I | slicable employer to expand the list of letters. |                                     |                                                    |         |
| Reconciliations \$\$\$ Synchronisation Notification Centre                          | Search by PAYE Reference Number of Employer Name Q                                                                                                    | Items to Sync<br>u new                           | Available Letters                   | Letter Type<br>Letter types                        | •       |
| ☆ Third Party<br>Appointments ☆ <sup>0</sup> Utilities                              |                                                                                                    | 0 new<br>0 new<br>0 new                          | Letters 0<br>Letters 0<br>Letters 4 | Letter Types 0<br>Letter Types 0<br>Letter Types 2 |         |
|                                                                                     |                                                                                                    | 0 new<br>0 new                                   | Letters 0<br>Letters 0              | Letter Types 0<br>Letter Types 0                   | ļ       |
|                                                                                     | 1 row selected BK (Display expanded details for selected Employer                                                                                                    | )                                                |                                     | Total R                                            | ows: 30 |
|                                                                                     | Show Read Only Select Form Type ALL  Letter Id Tax year Message Type                                                                                                    | Audit Case Number                                | Status                              | ARCHIVE REST                                       | ORE     |
| <b>SARS</b>                                                                         | 1722421714687 2024 AA88 Notification                                                                                                    |                                                  | READ                                | 2024-04-06                                         |         |

- e) Follow the steps below to perform full synchronisation:
  - i) Select Third Party Appointments from the navigational pane on the left.
  - ii) Click Clear Local AA88 Data on the Third-Party Transaction and Monetary Information tab.
  - iii) The system will display a warning message when "Clear Local AA88 Data" is selected.

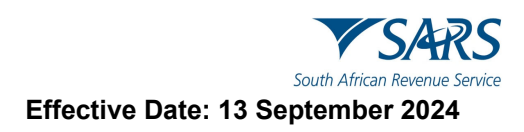

| e@syFile Employer           |        |                                            |                                   |                                      |                      |                 |               |                     |                        | -                      | o ×    |
|-----------------------------|--------|--------------------------------------------|-----------------------------------|--------------------------------------|----------------------|-----------------|---------------|---------------------|------------------------|------------------------|--------|
| File View Help              |        |                                            |                                   |                                      |                      |                 |               |                     |                        |                        |        |
| e@syFilē                    | ▼ SARS | 72007                                      |                                   |                                      |                      |                 | 201102        | Connected : PREPROD | Version:<br>800.00.238 | Logged in as:<br>ACMIN | Logout |
| Employer                    |        | Third Party Transaction and Monetary Infor | mation                            |                                      |                      |                 |               |                     |                        |                        | ^      |
|                             |        |                                            | This screen below contains inform | nation regarding your current SARS s | tatus of your AA88s. |                 |               |                     |                        |                        |        |
| P Dashboard                 |        |                                            |                                   |                                      |                      |                 |               |                     |                        |                        |        |
|                             |        |                                            | You are in sync with SARS!        |                                      |                      |                 |               |                     |                        |                        |        |
| Reconciliations             |        |                                            | DESCRIPTION                       | NUMBER OF TRANSACTION                | AMOUNT               | ACTION          |               |                     |                        |                        |        |
| (5 Synchronisation          |        |                                            | Instrumed & A.S.R.s.              | 32                                   | 41000.00             | FIND OUT MORE   | *             |                     |                        |                        |        |
| Notification Centre         |        |                                            | Active AA88's                     | 17                                   | 32250.00             | FIND OUT MORE   | _             |                     |                        |                        |        |
| Third Party<br>Appointments |        |                                            | Completed AA88s                   | 15                                   | 8750.00              | FIND OUT MORE   |               |                     |                        |                        |        |
| ¢ <sup>2</sup> Utilities    |        |                                            | Defaulted                         | 14                                   | 8750.00              | FIND OUT MORE   |               |                     |                        |                        |        |
|                             |        |                                            | Finalised                         | 0                                    | 0.00                 | FIND OUT MORE   |               |                     |                        |                        |        |
|                             |        |                                            | Cancelled                         | 1                                    | 0.00                 | FIND OUT MORE   | *             |                     |                        |                        |        |
|                             |        |                                            |                                   |                                      |                      |                 | Total Rows: 6 |                     |                        |                        |        |
|                             |        |                                            | Last Online Sync Date : 2024      | 07-31                                |                      |                 |               |                     |                        |                        |        |
|                             |        |                                            | Cox on the sync bar 1 total       |                                      |                      |                 |               |                     |                        |                        |        |
|                             |        |                                            | AA88 Transaction Changes Since F  |                                      |                      |                 | ^             |                     |                        |                        |        |
|                             |        |                                            | DESCRIPTION                       |                                      |                      |                 |               |                     |                        |                        |        |
|                             |        |                                            | Active AA88                       |                                      |                      |                 | <u>^</u>      |                     |                        |                        |        |
|                             |        |                                            | Completed AA88s-Cancelled         | ~                                    |                      |                 |               |                     |                        |                        |        |
|                             |        |                                            | Completed AA88s-Defaulted         | C                                    | lear Dat             | a               |               |                     |                        |                        |        |
|                             |        |                                            | Completed AA88s-Finalised         | This process canno                   | ot be reversed. Do y | o want to proce | ed?           |                     |                        |                        |        |
|                             |        |                                            | Total                             |                                      |                      |                 |               |                     |                        |                        |        |
|                             |        |                                            |                                   |                                      | NO YES               |                 | 5:5           |                     |                        |                        |        |
|                             |        |                                            | <b>L</b>                          |                                      |                      |                 |               |                     |                        |                        |        |
| Provide brought to your by  |        |                                            |                                   |                                      |                      |                 | ARE DATA      |                     |                        |                        |        |
| 1 37473                     |        |                                            |                                   |                                      |                      | CLEAR LOCAL A   | AGS DATA      |                     |                        |                        |        |

- iv) Confirm deletion of the local database.
  - A) If is No selected, the process will stop.
  - B) If Yes is selected, all previously retrieved AA88 data will be cleared from the user's database.
- v) The screen shown below displays an 'Out of Sync' status following the clearing of AA88 data.
  - A) This will allow a full synchronisation that should retrieve all available data from the e@syFile back-end server.
  - B) The result after synchronisation should be "In Sync with SARS".

| e@syFile Employer                                                                                                    |         |                                             |                                      |                                 |                          |               |               |                     |                        | -             | o ×    |
|----------------------------------------------------------------------------------------------------|---------|---------------------------------------------|--------------------------------------|---------------------------------|--------------------------|---------------|---------------|---------------------|------------------------|---------------|--------|
| File View Help                                                                                                    |         |                                             |                                      |                                 |                          |               |               |                     |                        |               |        |
| e@svFilĕ                                                                                                    | V SARS  |                                             | •                                    |                                 |                          |               | 201102        | Connected : PREPROD | Version:<br>800.00.238 | Logged in as: | Logout |
| Employer                                                                                                    | 1 34463 | Third Party Transaction and Monetary Inform | ation                                |                                 |                          |               |               |                     |                        |               |        |
|                                                                                                    |         |                                             |                                      |                                 |                          |               |               |                     |                        |               |        |
| A Dashboard                                                                                                    |         |                                             | ① This screen below contains inform. | ation regarding your current SA | RS status of your AA88s. |               |               |                     |                        |               |        |
| Employer Admin                                                                                                    |         |                                             |                                      | 1 -1 0                          |                          |               |               |                     |                        |               |        |
| Employee Admin                                                                                                    |         |                                             | Please synchronise rod are of        | I OF SYNC WILL SANSI            |                          |               |               |                     |                        |               |        |
| Reconciliations                                                                                                    |         |                                             | DESCRIPTION                          | NUMBER OF TRANSACTION           | AMOUNT                   | ACTION        |               |                     |                        |               |        |
|                                                                                                    |         |                                             | Issued AA88s                         | 0                               | 0.00                     | FIND OUT MORE | -             |                     |                        |               |        |
| Notification Centre                                                                                                    |         |                                             | Active AA86's                        | 0                               | 0.00                     | FIND OUT MORE |               |                     |                        |               |        |
| Third Party<br>Appointments                                                                                                    |         |                                             | Completed AA88s                      | 0                               | 0.00                     | FIND OUT MORE |               |                     |                        |               |        |
| t¢ <sup>0</sup> Utilities                                                                                                    |         |                                             | Defaulted                            | 0                               | 0.00                     | FIND OUT MORE |               |                     |                        |               |        |
|                                                                                                    |         |                                             | Finalised                            | 0                               | 0.00                     | FIND OUT MORE |               |                     |                        |               |        |
|                                                                                                    |         |                                             | Cancelled                            | 0                               | 0.00                     | FIND OUT MORE | *             |                     |                        |               |        |
|                                                                                                    |         |                                             |                                      |                                 |                          |               | Total Rows: 6 |                     |                        |               |        |
|                                                                                                    |         |                                             | Last Online Sync Date :              |                                 |                          |               |               |                     |                        |               |        |
|                                                                                                    |         |                                             | cast online spite bate :             |                                 |                          |               |               |                     |                        |               |        |
|                                                                                                    |         |                                             | AA88 Transaction Changes Since Prev  | ious Synchronisation            |                          |               |               |                     |                        |               |        |
|                                                                                                    |         |                                             | DESCRIPTION                          |                                 | NUMBER OF STATUS CHANGES |               |               |                     |                        |               |        |
|                                                                                                    |         |                                             | Active AA88                          |                                 | 0                        |               | *             |                     |                        |               |        |
|                                                                                                    |         |                                             | Completed AA88s-Cancelled            |                                 | 0                        |               |               |                     |                        |               |        |
|                                                                                                    |         |                                             | Completed AA88s-Defaulted            |                                 | 0                        |               |               |                     |                        |               |        |
|                                                                                                    |         |                                             | Completed AA88s-Finalised            |                                 | 0                        |               |               |                     |                        |               |        |
|                                                                                                    |         |                                             | Total                                |                                 | 0                        |               |               |                     |                        |               |        |
|                                                                                                    |         |                                             |                                      |                                 |                          |               | Total Rows: 5 |                     |                        |               |        |
|                                                                                                    |         |                                             |                                      |                                 |                          |               |               |                     |                        |               |        |
| The sector because the sector of the sector of the sector |         |                                             |                                      |                                 |                          | CLEAR LOCAL # | ASS DATA      |                     |                        |               |        |
| <b>▼</b> SARS                                                                                                    |         |                                             |                                      |                                 |                          | CLEAR LOCAL # | ASS DATA      |                     |                        |               |        |

- vi) Click on **Synchronise** from the navigation pane on the left menu once AA88 data has been cleared.
- vii) Select AA88 notices to receive new and/or updated AA88 data from SARS if eFiling credentials for authentication has been completed.
- viii) Click SYNC to Synchronise.

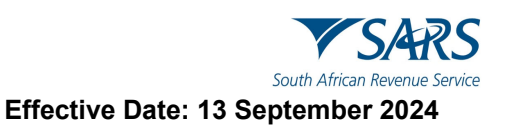

| e@syFile Synchronisation Service |                                                                                                    |  |  |  |  |  |  |
|----------------------------------|----------------------------------------------------------------------------------------------------|--|--|--|--|--|--|
|                                  | Here you can select which item you wish to sync                                                                                                    |  |  |  |  |  |  |
| 0                                | eFiling Profile and Employer Information                                                                                                    |  |  |  |  |  |  |
| 0                                | Letters and Correspondence                                                                                                    |  |  |  |  |  |  |
| 0                                | AA88 notices                                                                                                    |  |  |  |  |  |  |
| 0                                | Taxpayer Income Tax Registrations                                                                                                    |  |  |  |  |  |  |
| 0                                | All                                                                                                    |  |  |  |  |  |  |
|                                  | Note: Please use the "All" or "eFiling Profile and Employer Information" option when using your eFiling username for the first<br>time or when switching between eFiling usernames |  |  |  |  |  |  |
|                                  | SYNC CANCEL                                                                                                    |  |  |  |  |  |  |
|                                  |                                                                                                    |  |  |  |  |  |  |

ix) Pop-up message will indicate progress during the synchronisation process and confirm once the initial synchronisation is complete.

| Synchronizing                                                   |
|-----------------------------------------------------------------|
| Please be patient while e@syfile synchronizes your AA88 Notices |
|                                                                 |

x) Once the synchronisation process is complete, a message will confirm receipt of new correspondence from SARS.

| Success                                                          |                        |
|------------------------------------------------------------------|------------------------|
| New Correspondence from SARS.                                    |                        |
| Please go to the NOTIFICATION CENTER to view the correspondence. |                        |
|                                                                  |                        |
|                                                                  | View Correspondence OK |

- xi) Click on View Correspondence or go to the NOTICATION CENTER to view correspondence.
  - A) The Notification Centre will display a list of all employers linked to your eFiling profile, with the number of various letter types available.
  - B) Select the relevant employer from the list displayed to view the available correspondence.C) Once you have selected an employer from the list, if new AA88 information is available a
  - single AA88 notice will be displayed marked "Issued".
  - D) The AA88 details will automatically be transferred to the Third Party Appointments menu to view and action updated/new AA88's.
  - E) The **Archive** button gives the employer the option to archive selected notices in the Notification Centre. These notices can be restored again at any time by clicking on **Restore**. All archived notices will be populated so that the user can select and restore.

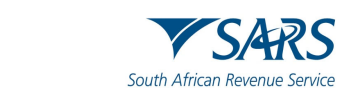

| 🔠 e@syFile Employer          |                                                                                                    |                                             |                                               |                                             |                     |                                            | - 0 ×          |
|------------------------------|----------------------------------------------------------------------------------------------------|---------------------------------------------|-----------------------------------------------|---------------------------------------------|---------------------|--------------------------------------------|----------------|
| File View Help               |                                                                                                    |                                             |                                               |                                             |                     |                                            |                |
| e@syFilĕ                     | Pourde brought to price be<br>VSARS                                                                                      |                                             | •                                             | Select a period                             | Connected : PREPROD | Version: Logged in as:<br>800.00.240 ADMIN | Logout         |
| Employer                     | Notification Centre                                                                                                    |                                             |                                               |                                             |                     |                                            |                |
| 🛠 Dashboard                  | <ol> <li>Here you are able to view any c</li> <li>(New = available via synchronis</li> <li>622 - Unread count</li> </ol> | prrespondence from SARS. To view any ation) | r of the letters, please click on the applica | ble employer to expand the list of letters. |                     |                                            |                |
| Employer Admin               |                                                                                                    |                                             |                                               |                                             |                     |                                            |                |
| Employee Admin               | Search by PAYE Reference Number                                                                                          | or Employer Name Q                          |                                               |                                             |                     |                                            |                |
| Reconciliations              | Employer Name 🛧                                                                                                    |                                             |                                               | Items to Sync                               | Available Letters   | Letter Type                                |                |
|                              |                                                                                                    |                                             |                                               |                                             | -                   |                                            |                |
| Notification Centre          |                                                                                                    |                                             |                                               | 0 new                                       | Letters 0           | Letter Types 0                             |                |
| Third Party<br>Appointments  |                                                                                                    |                                             |                                               | 0 new                                       | Letters 3           | Letter Types 1                             |                |
| ☆ <sup>0</sup> Utilities     |                                                                                                    |                                             |                                               | 0 new                                       | Letters 0           | Letter Types 0                             |                |
|                              |                                                                                                    |                                             |                                               | 0 new                                       | Letters 3           | Letter Types 2                             |                |
|                              |                                                                                                    |                                             |                                               | 0 new                                       | Letters 2           | Letter Types 1                             |                |
|                              | 1 row selected                                                                                                    |                                             |                                               |                                             | -                   | -                                          | Total Rows: 37 |
|                              |                                                                                                    |                                             |                                               |                                             |                     |                                            |                |
|                              |                                                                                                    | CC (Dis                                     | play expanded details for selected            | Employer)                                   |                     |                                            | ^              |
|                              | Show Read Only                                                                                                    | Select Form Type                            | ~                                             |                                             |                     | ARCHIVE                                    | RESTORE        |
|                              | Letter Id                                                                                                    | Tax year                                    | Message Type                                  | Audit Case Number                           | Status              | Date Issued 🤟                              |                |
| Browelly, however to some by | 20046552                                                                                                    | 2023                                        | EMP301                                        |                                             | ISSUED              | 2023-08-04                                 |                |
| <b>▼</b> SARS                | 1722973417337                                                                                                    | 2024                                        | AA88 Notification                             |                                             | ISSUED              | 2021-07-06                                 |                |

- xii) The detailed AA88 notices can be viewed on the Third Party Appointments menu.
- xiii) The following pop-up message will appear when double clicking to view AA88 Notification and status of the AA88 notification will change from "Issued" to "Read"

| AA88 Notification                                                                                                    |
|----------------------------------------------------------------------------------------------------|
| i                                                                                                    |
| The Tax Administration Act empowers the Commissioner for the South African Revenue Service (SARS) to<br>appoint a third party to withhold and pay over to SARS any amounts due by a taxpayer in terms of the relevant<br>tax Act. Such a third party may be an employer of the taxpayer or any other person who has the management,<br>custody or control of any income, monies or property of the taxpayer. |
| You are hereby appointed as a third party in respect of such taxpayers. This requires you to withhold and pay<br>over to SARS such amounts) by specified due dates. Please refer to the Third Party Appointment functionality<br>within the e@syFile application in order to fulfil your compliance obligations.                                                                                             |
| Should you have any queries please contact us on 0800 00 7277                                                                                                    |
| ОК                                                                                                    |
|                                                                                                    |

## 4 THIRD PARTY APPOINTMENT

- a) Once the e@syFile<sup>™</sup> Employer database has updated after synchronisation, all the AA88 notices will be marked as **Issued** in the Notification Centre, and all the data will automatically be grouped by PAYE reference number (employer name) on the Third Party Appointments Menu:
  - i) **Third Party Transaction and Monetary Information** Details a summary of all AA88's issued against a PAYE grouped in status.
  - ii) **Third Party Appointments/Cancellations** Where you can view and process details of AA88's. A new option has added to allow use of the unique AA88 Transaction Number as search filter.
  - iii) Third Party Reconciliations Where you can view the details of finalised AA88's.

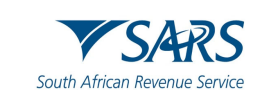

| 🚼 e@syFile Employer                             | -                                                                                                    | - 0 ×       |
|-------------------------------------------------|----------------------------------------------------------------------------------------------------|-------------|
| File View Help                                  |                                                                                                    |             |
| e@syFile                                        | Select a period  Convected : IREI/ROOD Version Economic Internet Advised                                             | Logout      |
| Dashboard     Employer Admin     Employee Admin | Third Party Transaction and Monetary Information Third Party Appointments /Cancellations Third Party Reconciliations | *<br>*<br>* |
|                                                 |                                                                                                    |             |
| Reconciliations                                 |                                                                                                    |             |
| (5) Synchronisation                             |                                                                                                    |             |
| Notification Centre                             |                                                                                                    |             |
| Third Party<br>Appointments                     |                                                                                                    |             |
| ¢ <sup>0</sup> Utilities                        |                                                                                                    |             |
| Inside Inside to no to                          |                                                                                                    |             |
| ▼ SARS                                          |                                                                                                    |             |

## 4.1 THIRD PARTY TRANSACTION AND MONETARY INFORMATION

- a) To access the "Third Party Transaction and Monetary Information" screen, follow these steps:
  - i) Select "Third Party Appointments" from the left menu pane.
  - ii) The first grid on the dashboard will show sub-totals of all AA88 issued and grouped by status. It will also display the total number of AA88 penalty transactions and the monetary value for each status group.
  - iii) The system will compare the AA88 data retrieved after synchronisation on the user database with the AA88 data available to retrieve from the e@syFile back-end server. This indicator will show "Out of Sync" when there are any discrepancies and prompt the user to synchronise to align their AA88's with available records.
  - iv) The second grid on the dashboard shows a summary of movement since previous synchronisation.
  - v) Please ensure the status reflecting on this screen is "You are in sync with SARS".
  - vi) A red indicator will be seen, where you are required to update the values reflecting by synchronising.
  - vii) When working offline on e@syFile™ Employer the red indicator will always be shown, and will display the values obtained from the previous synchronisation

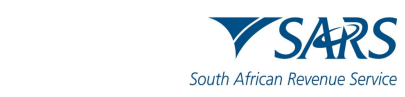

| 🚼 e@syFile Employer      |        |                                            |                                 |                                       |                         |               |               |   |                     |                        | -                      | 0 |
|--------------------------|--------|--------------------------------------------|---------------------------------|---------------------------------------|-------------------------|---------------|---------------|---|---------------------|------------------------|------------------------|---|
| File View Help           |        |                                            |                                 |                                       |                         |               |               |   |                     |                        |                        |   |
| e@syFilē                 | ▼ SARS |                                            | ~                               |                                       |                         |               | 201102        | - | Connected : PREPROD | Version:<br>600.00.235 | Logged in as:<br>ADMIN |   |
| Employer                 |        |                                            |                                 |                                       |                         |               |               |   |                     |                        |                        |   |
|                          |        | Third Party Transaction and Monetary Infor | mation                          |                                       |                         |               |               |   |                     |                        |                        | ~ |
| A Dashboard              |        |                                            |                                 |                                       |                         |               |               |   |                     |                        |                        |   |
| Employer Admin           |        |                                            | O This screen below contains in | formation regarding your current SAR: | S status of your AA88s. |               |               |   |                     |                        |                        |   |
| Employee Admin           |        |                                            | You are in sync with SARS       | î.                                    |                         |               | ^             |   |                     |                        |                        |   |
| Reconciliations          |        |                                            |                                 |                                       |                         |               |               |   |                     |                        |                        |   |
| () Synchronisation       |        |                                            | DESCRIPTION                     | NUMBER OF TRANSACTION                 | AMOUNT                  | ACTION        |               |   |                     |                        |                        |   |
| O Notification Centre    |        |                                            | Issued AA88s                    | 32                                    | 41000.00                | FIND OUT MORE | î.            |   |                     |                        |                        |   |
| Appointments             |        |                                            | Active AA88's                   | 17                                    | 32250.00                | FIND OUT MORE |               |   |                     |                        |                        |   |
| ¢ <sup>0</sup> Utilities |        |                                            | Completed AA88s                 | 15                                    | 8750.00                 | FIND OUT MORE |               |   |                     |                        |                        |   |
|                          |        |                                            | Defaulted                       | 14                                    | 8750.00                 | FIND OUT MORE |               |   |                     |                        |                        |   |
|                          |        |                                            | Finalised                       | 0                                     | 0.00                    | FIND OUT MORE |               |   |                     |                        |                        |   |
|                          |        |                                            | Cancelled                       | 1                                     | 0.00                    | FIND OUT MORE | *             |   |                     |                        |                        |   |
|                          |        |                                            |                                 |                                       |                         |               | Total Rows: 6 |   |                     |                        |                        |   |
|                          |        |                                            | Last Online Supe Date : 20      | 24.07.34                              |                         |               |               |   |                     |                        |                        |   |
|                          |        |                                            |                                 |                                       |                         |               |               |   |                     |                        |                        |   |
|                          |        |                                            | AA88 Transaction Changes Since  | Previous Synchronisation              |                         |               |               |   |                     |                        |                        |   |
|                          |        |                                            | DESCRIPTION                     | N                                     | IMBER OF STATUS CHANGES |               |               |   |                     |                        |                        |   |
|                          |        |                                            | Active AASS                     | 0                                     |                         |               |               |   |                     |                        |                        |   |
|                          |        |                                            | Completed AA88s-Cancelled       | 0                                     |                         |               | _             |   |                     |                        |                        |   |
|                          |        |                                            | Completed AA88s-Defaulted       | ٥                                     |                         |               | - 1           |   |                     |                        |                        |   |
|                          |        |                                            | Completed 1188s Englished       | ×                                     |                         |               | - 1           |   |                     |                        |                        |   |
|                          |        |                                            | Teles                           | 0                                     |                         |               | - 1           |   |                     |                        |                        |   |
|                          |        |                                            | 105.81                          | 0                                     |                         |               | *             |   |                     |                        |                        |   |
| Proudy brought to you by |        | Third Party Appointments /Ca               | ancellations                    |                                       |                         |               |               |   |                     |                        |                        |   |
| V SARS                   |        | Third Party Reconciliations                |                                 |                                       |                         |               |               |   |                     |                        |                        |   |

- b) To view description of each status listed, click on "Find OUT More?" next to each line entry on the grid.
  - i) **Issued AA88s** This represents the total number of AA88 transactions issued against your PAYE, excluding those AA88 transactions that have been archived. It displays the number of transactions and the Rand value amount. Please note that some employees may have multiple transactions.
  - ii) Completed AA88s This represents the total number of completed AA88 transactions against your PAYE number. To complete a transaction, it should either be finalised (settled/paid) or Cancelled. No further action is required from the employer regarding these transactions. completed AA88's also includes AA88 transactions that have been placed in a Defaulted status by SARS. It displays the number of transactions and the Rand value amount. Please note that some employees may have multiple transactions in different statuses.
  - iii) Cancelled This represents the total number of AA88 transactions with a cancelled status against your PAYE number. A transaction can be cancelled by an employer for various reasons such as "Not employed", "Deceased" or "Affordability requests". SARS may also cancel transactions as a result of "Taxpayer disputes", "New 3rd Party identified", etc. It displays the number of transactions and the Rand value amount. Please note that some employees may have multiple transactions in different statuses.
  - iv) Finalised This represents the total number of AA88 transactions with a finalised status against your PAYE number. A transaction is finalised where the employee's debt is settled, or the total outstanding amount is paid. It displays the number of transactions and the Rand value amount. Please note that some employees may have multiple transactions in different statuses.
  - v) Active AA88s This represents the total number of AA88 transactions against your PAYE number that have an outstanding action by the employer or SARS. Employers are required to respond to/action transactions on/before the payment due date. Employers have 20 business days from this date to resolve this non-compliance, failing which these AA88s will be placed in a defaulted status. Please note that some employees may have multiple transactions in different statuses.
  - vi) Defaulted This represents the total number of AA88 transactions with a defaulted status against your PAYE number. This means that an employer failed to make payments in accordance with the notice. This non-compliance may result in the employer being personally liable for the defaulted amount. It displays the number of transactions and the Rand value amount. Please note that some employees may have multiple transactions in different statuses.

#### 4.2 THIRD PARTY APPOINTMENT/CANCELLATIONS

a) The "Third Party Appointment/Cancellations" tab shows AA88 details. This page lists all taxpayers with AA88 transactions. It includes a status column indicating whether a taxpayer has active AA88s or if all transactions are complete. Users can search for and view AA88s related to the Employer on this page.

Note 1: Outcomes can only be captured for taxpayers with an "Active" status.

- b) The below screens and steps show how the navigate to the Third Party Appointment/Cancellations" tab:
  - i) Select "Third Party Appointments" from the left-hand navigational pane.
  - ii) Select "Third Party Appointment/Cancellations" tab. The system will provide few options to search for specific employee and AA88 records to view or action.
  - iii) Select one option and click the **SEARCH** button. The system will display the selected employee records with AA88 transactions in the AA88 data grid.

**Note 2:** All action buttons will be inactive until a search is completed and at least one employee record is selected.

| e@syFile Employer                           |        |                                                  |                                                                                                    | -                      | 0 | ×      |
|---------------------------------------------|--------|--------------------------------------------------|----------------------------------------------------------------------------------------------------|------------------------|---|--------|
| File View Help                              |        |                                                  |                                                                                                    |                        | _ |        |
| e@syFilē                                    | ▼ SARS |                                                  | Select a partod      Connected : PREPROD     Winkor     BODICI240                                              | Logged in at:<br>ADMIN |   | Logout |
| Employer.                                   |        |                                                  |                                                                                                    |                        |   |        |
| d Darbhard                                  |        | Third Party Transaction and Monetary Information |                                                                                                    |                        |   | ~      |
|                                             |        | Third Party Appointments /Cancellations          |                                                                                                    |                        |   | ~      |
| Employee Admin                              |        |                                                  |                                                                                                    |                        |   |        |
| Reconciliations                             |        |                                                  | Employer: 7200755991-TRI WOOD KNITTING BK                                                                      |                        |   |        |
| (5 Synchronisation                          |        |                                                  | Name IDNumber Tax Reference Number Transaction Number                                                          |                        |   |        |
| Notification Centre                         |        |                                                  | Issued Data From         Issued Data To         Status           wood/mm/Ad         C         ACTIVE         V |                        |   |        |
| Appointments                                |        |                                                  |                                                                                                    |                        |   |        |
| ¢ <sup>0</sup> Utilities                    |        |                                                  | CLEAR SEARCH SEARCH                                                                                            |                        |   |        |
|                                             |        |                                                  | AA88 Details                                                                                                   |                        |   |        |
| 동안 등 동안 등 동안<br>동안 등 동안 등 동안 등 동안 등 동안 등 동안 |        |                                                  |                                                                                                    |                        |   |        |
|                                             |        |                                                  | Name ID Number ↑ Income Tax Refer Status Outcome Action Action                                                 |                        |   |        |
|                                             |        |                                                  | EM ELLEN MATSHI GCELUSHE 6006120555002 0003135147 ACTIVE ACTIVE                                                |                        |   |        |
|                                             |        |                                                  | ACTIVE None DETAILS PRINT                                                                                      |                        |   |        |
|                                             |        |                                                  | ACTIVE Employment Confirmed DETAILS PRINT                                                                      |                        |   |        |
|                                             |        |                                                  | C ACTIVE Deceased DETAILS PRINT                                                                                |                        |   |        |
|                                             |        |                                                  | ACTIVE Insolvent DETAILS PRINT                                                                                 |                        |   |        |
|                                             |        |                                                  | Trequest new relation                                                                                          |                        |   |        |
|                                             |        |                                                  |                                                                                                    |                        |   |        |
|                                             |        |                                                  | Rows per page: 100 + 1-5 of 5 < >                                                                              |                        |   |        |
|                                             |        |                                                  |                                                                                                    |                        |   |        |
|                                             |        |                                                  | EXPORT TO PAYROLL FILE IMPORT TO PAYROLL FILE BULK OUTCOME SUBMIT MANAGE PAYMENTS BULK PRINT                   |                        |   |        |
|                                             |        |                                                  |                                                                                                    |                        |   |        |
|                                             |        | Third Party Reconciliations                      |                                                                                                    |                        |   | ~      |
| V SARS                                      |        |                                                  |                                                                                                    |                        |   |        |

## 4.3 THIRD PARTY RECONCILIATIONS

a) During the second week of each month SARS will issue an AA88 Reconciliation Information to the employer (PAYE number). The reconciliation indicates the rand-value, AA88 movement per employee for the previous calendar month(s). This information will be displayed on the Third Party Appointments tab.

#### i) AA88 movement is defined as:

- A) The Opening Balance at the beginning of a month
- B) Plus new AA88s issued
- C) Minus AA88 Cancelled, default and or Finalised (Settled)
- D) The Closing balance at the end of the month.
- ii) The portion of the End Balance also includes the default (past due date) value.

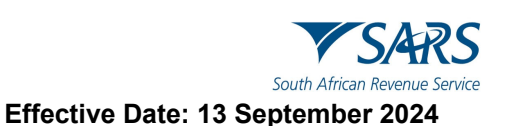

| Third        | Party Reconciliat |             |                        |                    |                |                      |               |                  |                         |            |
|--------------|-------------------|-------------|------------------------|--------------------|----------------|----------------------|---------------|------------------|-------------------------|------------|
| Employ       | yer: 70           |             |                        |                    |                |                      |               |                  |                         |            |
| Name         | 9                 |             | ID Number              |                    |                | Tax Reference Number |               | Issued Date From | 1                       | Ē          |
|              |                   |             |                        |                    |                |                      |               |                  | CLEAR SEARCH            | SEARCH     |
|              |                   |             |                        |                    |                |                      |               |                  |                         |            |
| AA88         | Recon Results     |             |                        |                    |                |                      |               |                  |                         | ^          |
|              |                   |             |                        |                    |                |                      |               |                  |                         |            |
|              | Name 🛧            | ID Number 🛧 | Tax Reference Number 1 | Balance at Start ↑ | Appointments 1 | Cancellations ↑      | Settlements 1 | Balance at End 1 | Default Value 1         | Action     |
|              | A ABRAHAMS        |             |                        | 54 000             | 250            | 0                    | 0             | 54 000           | 33 000                  | æ          |
|              | A ABRAHAMS        |             |                        | 54 000             | 250            | 0                    | 0             | 54 000           | 33 000                  | æ          |
| $\checkmark$ | A ABRAHAMS        |             |                        | 54 000             | 250            | 0                    | 0             | 54 000           | 33 000                  | æ          |
|              | A ABRAHAMS        |             |                        | 54 000             | 250            | 0                    | 0             | 54 000           | 33 000                  | æ          |
| $\checkmark$ | A ABRAHAMS        |             |                        | 54 000             | 250            | 0                    | 0             | 54 000           | 33 000                  | æ          |
|              | A ABRAHAMS        |             |                        | 54 000             | 250            | 0                    | 0             | 54 000           | 33 000                  | æ          |
| $\checkmark$ | A ABRAHAMS        |             |                        | 54 000             | 250            | 0                    | 0             | 54 000           | 33 000                  | ø          |
|              | A ABRAHAMS        |             |                        | 54 000             | 250            | 0                    | 0             | 54 000           | 33 000                  | æ          |
| $\checkmark$ | A ABRAHAMS        |             |                        | 54 000             | 250            | 0                    | 0             | 54 000           | 33 000                  | æ          |
|              | A ABRAHAMS        |             |                        | 54 000             | 250            | 0                    | 0             | 54 000           | 33 000                  | ð          |
|              |                   |             |                        |                    |                |                      |               | I                | tems per page: 10 - Pag | e1of10 < > |
|              |                   |             |                        |                    |                |                      |               |                  |                         |            |
|              |                   |             |                        |                    |                |                      |               | EXPORT           | TO PAYROLL FILE         | BULK PRINT |
| _            |                   |             |                        |                    |                |                      |               |                  |                         |            |

- iii) Individual AA88 Reconciliation statements can be generated by clicking on the **Print button** to the right of each transaction listed
- iv) To generate AA88 Reconciliation statements in bulk, select transactions on the left and click on Bulk Print.

## 5 HOW TO VIEW AA88 DETAILS

- a) To view the AA88 details for a taxpayer, navigates to the Third Party Appointment/Cancellations page.
  - i) Select the **taxpayer** from the list displayed or use the search function.
  - ii) Click on "**Details**" to the right of the screen to display detailed data for the selected AA88 entry or click on "**Print**" to generate an individual AA88 letter which can be provided to the employee.

| roady brought to ye<br>▼SAR: | •                        | Select a period 🔹                                                                                                    | Connected : PREPROD Version<br>800.00                                                                                                    | x: Logged in as:<br>1240 ADMIN                                                                                                    | Logout                                                                                                    |
|------------------------------|--------------------------|----------------------------------------------------------------------------------------------------|----------------------------------------------------------------------------------------------------|----------------------------------------------------------------------------------------------------|----------------------------------------------------------------------------------------------------|
| Third Party Transaction      | and Monetary Information |                                                                                                    |                                                                                                    |                                                                                                    | ~                                                                                                    |
| Third Party Appointment      | s /Cancellations         |                                                                                                    |                                                                                                    |                                                                                                    | ^                                                                                                    |
|                              |                          |                                                                                                    |                                                                                                    |                                                                                                    |                                                                                                    |
| Employer:                    |                          |                                                                                                    |                                                                                                    |                                                                                                    |                                                                                                    |
| Name                         | IDNumber                 | Tax Reference                                                                                                    | Number Transa                                                                                                    | ction Number                                                                                                    |                                                                                                    |
| C Issued Date From           | Issued Date To           | Status                                                                                                    |                                                                                                    |                                                                                                    |                                                                                                    |
| yyyy/mm/dd                   | yyyy/mm/dd               | ACTIVE                                                                                                    | •                                                                                                    |                                                                                                    |                                                                                                    |
|                              |                          |                                                                                                    | CLE                                                                                                    | AR SEARCH SEARCH                                                                                                    |                                                                                                    |
| AA88 Details                 |                          |                                                                                                    |                                                                                                    |                                                                                                    |                                                                                                    |
|                              |                          |                                                                                                    | None                                                                                                    |                                                                                                    | _                                                                                                    |
| Name                         | ID Number 🛧              | Income Tax Refer Status                                                                                                    | Employment Confirmed                                                                                                    | Action Action                                                                                                    |                                                                                                    |
| EM                           |                          | ACTIVE                                                                                                    | Not Employed                                                                                                    | DETAILS PRINT                                                                                                    |                                                                                                    |
|                              |                          | ACTIVE                                                                                                    | Deceased                                                                                                    | DETAILS PRINT                                                                                                    |                                                                                                    |
|                              |                          | ACTIVE                                                                                                    | Request Affordability                                                                                                    |                                                                                                    |                                                                                                    |
|                              |                          | ACTIVE                                                                                                    |                                                                                                    | DETAILS                                                                                                    |                                                                                                    |
|                              |                          |                                                                                                    |                                                                                                    |                                                                                                    | _                                                                                                    |
|                              |                          | Third Party Transaction and Monetary Information  Third Party Appointments /Cancellations  Employer: Name IDNumber ISsued Date From yyyy/mm/dd ISsued Date To yyyy/mm/dd IDNumber IDNumber IDNUmber IDNUmber IDN | Select a period         Third Party Transaction and Monetary Information         Third Party Appointments /Cancellations         Employer:         Name         IDNumber         Issued Date From         yyyy/mm/dd         yyyy/mm/dd         ID Number 1         AA88 Details         Image: Employer:         Image: ID Number 1         Tax Reference         yyyy/mm/dd         Image: ID Number 1         Image: ID Number 1         Image: ID Number 1         Image: ID Number 1         Image: ID Number 1         Image: ID Number 1         Image: ID Number 1         Image: ID Number 1         Image: ID Number 1         Image: ID Number 1         Image: ID Number 1         Image: ID Number 1         Image: ID Number 1         Image: ID Number 1         Image: ID Number 2         Image: ID Number 2         Image: ID Number 3         Image: ID Number 4         Image: ID Number 3         Image: ID Number 4         Image: ID Number 4         Image: ID Number 5         Image: ID Number 7         Image: ID Number 7 <td>Select a period       Connected : PREPRO       Verded Connected : PREPRO         Third Party Transaction and Monetary Information         Third Party Appointments /Cancellations         Employer:         Name       IDNumber         Issued Date From       Issued Date To         yyyy/mm/dd       Status         ACTIVE       None         Employer:       Issued Date To         UN Number       Transa         UN Number       Transa         UN Number       Status         Mane       ID Number ↑         Income Tax Reference Number       CLE         ACTIVE       None         Employeed       Decased         Income Tax Refer       Status         None       Employment Confirmed         Not Employed       Decased         Incolvent       Active         Yc       Active</td> <td>Select a period       Concedit: PREPRO       Veice:       Agged is at:         Third Party Transaction and Monetary Information         Third Party Appointments /Cancellations         Employer:         Name       IDNumber       Tax Reference Number       Transaction Number         Issued Date From       Issued Date To       Status       CLEAR SEARCH       SEARCH         Market       IDNumber       Tax Reference Number       Transaction Number         Issued Date From       Issued Date To       Status       CLEAR SEARCH       SEARCH         Market       IDNumber 1       Income Tax Refer</td> | Select a period       Connected : PREPRO       Verded Connected : PREPRO         Third Party Transaction and Monetary Information         Third Party Appointments /Cancellations         Employer:         Name       IDNumber         Issued Date From       Issued Date To         yyyy/mm/dd       Status         ACTIVE       None         Employer:       Issued Date To         UN Number       Transa         UN Number       Transa         UN Number       Status         Mane       ID Number ↑         Income Tax Reference Number       CLE         ACTIVE       None         Employeed       Decased         Income Tax Refer       Status         None       Employment Confirmed         Not Employed       Decased         Incolvent       Active         Yc       Active | Select a period       Concedit: PREPRO       Veice:       Agged is at:         Third Party Transaction and Monetary Information         Third Party Appointments /Cancellations         Employer:         Name       IDNumber       Tax Reference Number       Transaction Number         Issued Date From       Issued Date To       Status       CLEAR SEARCH       SEARCH         Market       IDNumber       Tax Reference Number       Transaction Number         Issued Date From       Issued Date To       Status       CLEAR SEARCH       SEARCH         Market       IDNumber 1       Income Tax Refer |

- b) All AA88 transactions for an employee, including additional details for each penalty can be viewed for each employee record:
  - i) Select **Details** option next to the Employee record.
    - A) The system will open an additional window to display two additional grids with all penalty (AA88) transactions for the Employee, listing Active AA88's in the top grid and Completed AA88's in the bottom grid.
    - B) Employers can review the AA88's details to determine the required action for each penalty.
  - ii) The Active (Issued) table will display:

| AA88 Status | Higher level Status | Description                                                                                                    |
|-------------|---------------------|----------------------------------------------------------------------------------------------------|
| Issued      | Active              | These are mostly new transactions issued recently where the due date (Start Date) is in the future indicating that the employer still has |
|             |                     | time to deduct and pay to SARS the amounts requested.                                                                                     |

iii) The Completed (Finalised and Cancelled) and Inactive (Defaulted) table will display:

| AA88 Status | Higher level Status | Description                                                                                                    |
|-------------|---------------------|----------------------------------------------------------------------------------------------------|
| Cancelled   | Completed           | A transaction may be cancelled by an employer for various reasons<br>such as "Not employed", "Deceased" or "Affordability requests".<br>SARS may cancel transactions as a result of "Taxpayer disputes",<br>"New 3rd Party identified", etc. |
| Finalised   | Completed           | A transaction is finalised where the employee's debt is settled, or the total outstanding amount is paid.                                                                                                    |
| Defaulted   | Inactive            | These are transactions with a due date (Start Date) in the past indicating that the employer defaulted in paying the amount due to SARS. These transactions can no longer be actioned.                                                       |

Please note: An AA88 transaction may only appear in one of the tables above.

| Vi | ew AA88 Details                                               |                                                |              |              |                            |                              |              |                                 |
|----|---------------------------------------------------------------|------------------------------------------------|--------------|--------------|----------------------------|------------------------------|--------------|---------------------------------|
| (  | ) This screen shows detailed dat                              | ta for the selected AA88 entry                 |              |              |                            |                              |              |                                 |
|    | A AYESHA SALIE - 75070                                        | 080090084                                      |              |              |                            |                              |              |                                 |
|    | Active (Issued) AA88's                                        |                                                |              |              |                            |                              |              | ^                               |
|    | A detailed list of appointment                                | nts are listed below                           |              |              |                            |                              |              |                                 |
|    | Transaction Number                                            | Status 🛧                                       | Issue Date 🛧 | Start Date 1 | End Date 🛧                 | Monthly Deduction $\uparrow$ | Amount Due 1 | Payment Reference Number 1      |
|    | 002GDS1221                                                    | ISSUED                                         | 2024-01-08   | 2024-01-31   | 2024-01-31                 | 250                          | 250          | 2952282149A                     |
|    | Completed (Finalised/Car<br>() A detailed list of completion: | ncelled/Defaulted) AA88'<br>s are listed below | S            |              |                            |                              | Items        | perpage: 10 · Page 1 of 10 〈 〉  |
|    | Transaction Number                                            | Status 🛧                                       |              | ssue Date ↑  | Completion Date $\uparrow$ | Completion Reas              | on ↑ V       | alue at Completion Date 🛧       |
|    |                                                               |                                                |              |              |                            |                              |              |                                 |
|    |                                                               |                                                |              |              |                            |                              | ltems        | per page: 10 - Page 1 of 10 < > |
|    |                                                               |                                                |              |              |                            |                              |              | CLOSE                           |

c) Where you wish to do a bulk print of the AA88 notices received, select the relevant transactions on the left, and click on **BULK PRINT** to generate individual AA88 letters for employees.

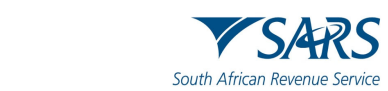

| 🚼 e@syFile Employer         |        |                                                  |                                                                                              | - 0 ×                         |
|-----------------------------|--------|--------------------------------------------------|----------------------------------------------------------------------------------------------|-------------------------------|
| File View Help              |        |                                                  |                                                                                              |                               |
| e@syFilē                    | ▼ SARS | (                                                | v<br>Selet ≥ jelici v<br>BOX330                                                              | Logged in arc<br>ADMIN Logout |
| Employer                    |        | Third Darks Teasardies and Mandars Information   |                                                                                              |                               |
| A Dashboard                 |        | Third Party Transaction and Monetary information |                                                                                              | Ť                             |
| Employer Admin              |        | Third Party Appointments /Cancellations          |                                                                                              | ^                             |
| Employee Admin              |        |                                                  | Employer                                                                                     |                               |
| Reconciliations             |        |                                                  |                                                                                              |                               |
|                             |        |                                                  | Name IDNumber Tax Keterence Number Transaction Number                                        |                               |
| Notification Centre         |        |                                                  | Issued Data From                                                                             |                               |
| Third Party<br>Appointments |        |                                                  | CIEVE SEAUCH AND AND AND AND AND AND AND AND AND AND                                         |                               |
| ¢ <sup>0</sup> Utilities    |        |                                                  |                                                                                              |                               |
|                             |        |                                                  | AA88 Details                                                                                 |                               |
|                             |        |                                                  | -                                                                                            |                               |
|                             |        |                                                  | ■ Name ID Number ↑ Income Tax Refer Status Outcome Action Action                             |                               |
|                             |        |                                                  | ACTIVE Employment Confir V DETAILS PRINT                                                     |                               |
|                             |        |                                                  | ACTIVE CETALS PRINT                                                                          |                               |
|                             |        |                                                  | ACTIVE CETALS FRINT                                                                          |                               |
|                             |        |                                                  | ACTIVE CETAILS PRINT                                                                         |                               |
|                             |        |                                                  | ACTIVE COLTAILS PRINT                                                                        |                               |
|                             |        |                                                  |                                                                                              |                               |
|                             |        |                                                  |                                                                                              |                               |
|                             |        |                                                  |                                                                                              |                               |
|                             |        |                                                  | T row selected Hows per page: 100 * 1-5 of 5 < >                                             |                               |
|                             |        |                                                  | EXPORT TO PAYROLL FILE IMPORT TO PAYROLL FILE BULK OUTCOME SUBMIT MANAGE PAYMENTS BULK PRINT |                               |
|                             |        |                                                  |                                                                                              |                               |
| The second second           |        | Third Darty Reconciliations                      |                                                                                              |                               |
| ▼ SARS                      |        | The Farty reconcisions                           |                                                                                              |                               |

## 6 MANAGING OUTCOMES

- a) **Important note:** The **Submit** button is used only to inform SARS of instances where the employer is not able to make the deduction from the employee's salary, as indicated on the AA88 notice (**No longer employed, Affordability Requested, etc**).
- b) The **Employment confirmed** outcome must not be submitted using the **Submit** button. **The Employment confirmed** outcome is only used when you want to **Export to Payroll file** or **Make payment** when making a bulk payment via e@syFile<sup>™</sup> Employer.
- c) In order to process and manage AA88s, review the amounts due to determine deductions, cancellations, etc. Update the outcome for the taxpayer by assigning one of the following outcomes to each Active AA88:

#### i) Employment confirmed:

- A) The employer accepts responsibility for the deduction
- B) The AA88 transaction stays active awaiting payment
- C) Records with this outcome will be included in the Payroll Input File for deduction from payroll
- D) With this option selected, a payment must be made in order to submit.

#### ii) Not employed:

- A) The employer indicates that the employee is no longer employed or unknown
- B) Employer is permitted to reject the AA88 appointment
- C) All active AA88 transactions against the specific taxpayer will be cancelled

#### iii) Request Affordability:

- A) The employer indicates that the taxpayer won't be able to afford the full amount requested
- B) SARS will use the employees IRP5/IT3(a) information to calculate affordability terms
- C) All active AA88 transactions against the specific taxpayer will be cancelled and replaced by new AA88 transactions allowing SARS to determine the monthly instalments

**Note 1:** If the affordability terms provided by SARS are in the employee's view too onerous, the employee is required to visit a SARS branch to make necessary arrangements and substantiate what is affordable in order to allow for the employee to pay for basic living expenses

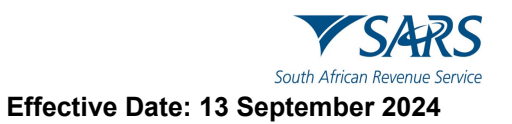

#### iv) Taxpayer Estate – Deceased:

- A) The employer indicates that the taxpayer is deceased
- B) The employer is permitted to reject the AA88 appointment
- C) All active AA88 transactions against the specific taxpayer will be cancelled.

#### v) Taxpayer Estate – Insolvent:

- A) The employer indicates that the taxpayer is insolvent
- B) The employer is permitted to reject the AA88 appointment
- C) All active AA88 transactions against the specific taxpayer will be cancelled.

Note 2: SARS will record all outcomes specified by the employer for audit purposes.

- d) Navigate to the Third Party Appointment/Cancellations page.
- e) Using the drop-down list in the Outcomes column, select the **relevant outcome** for each taxpayer listed.

| e@syFile Employer<br>e View Help |                                |                      |                         |                               |                                    | - 0 ×  |
|----------------------------------|--------------------------------|----------------------|-------------------------|-------------------------------|------------------------------------|--------|
| e@syFilĕ                         | Mendel benedit to se<br>▼SAR:  | •                    | Select a period         | Connected : PREPROD Vers 800. | ion: Logged in as:<br>00.240 ADMIN | Logout |
| Employer                         | Third Party Transaction and Mo | netary Information   |                         |                               |                                    | ~      |
| A Dashboard                      | Third Party Appointments /Cano | ellations            |                         |                               |                                    | ^      |
| Employer Admin                   |                                |                      |                         |                               |                                    |        |
| Employee Admin                   | Employer:                      |                      |                         |                               |                                    |        |
| Reconciliations                  | Name                           | IDNumber             | Tax Reference           | Number Trans                  | saction Number                     |        |
| 5 Synchronisation                | - Issued Date From             | Issued Date To       | - Status                |                               |                                    |        |
| Notification Centre              | yyyy/mm/dd                     | 🗖 yyyy/mm/dd         | ACTIVE                  | ~                             |                                    |        |
| Third Party<br>Appointments      |                                |                      |                         | CL                            | EAR SEARCH                         | ARCH   |
| ¢ <sup>o</sup> Utilities         | AA88 Details                   |                      |                         |                               |                                    |        |
|                                  |                                |                      |                         | None                          |                                    |        |
|                                  | Name                           | ID Number 🛧          | Income Tax Refer Status | Employment Confirmed          | Action Action                      |        |
|                                  | EM                             |                      | ACTIVE                  | Not Employed<br>Deceased      | DETAILS                            |        |
| Proudly brought to you by        |                                |                      | ACTIVE                  | Insolvent                     | DETAILS PRINT                      |        |
| <b>V</b> SARS                    | C YC                           |                      | ACTIVE                  | Request Affordability         | DETAILS PRINT                      |        |
|                                  |                                |                      |                         |                               |                                    |        |
| EXP                              | ORT TO PAYROLL FILE            | PORT TO PAYROLL FILE | BULK OUTCOME S          | SUBMIT MANAGE F               | AYMENTS BUL                        |        |

**Note 3**: If an employer is not going to import the AA88 information into their own payroll system, please proceed to **section "Submit updated outcomes to SARS".** 

## 7 ADDING DEDUCTIONS TO PAYROLL

- a) Once all outcomes are updated, the relevant deductions must be applied. Deductions can be added to the payroll manually, or by exporting a file from e@syFile<sup>™</sup> Employer to import into the payroll software the employer uses.
- b) To generate an export file including all active AA88's:
  - i) Navigates to the Third Party Appointment/Cancellations page.
  - ii) Select Export to Payroll file and click Yes to confirm.

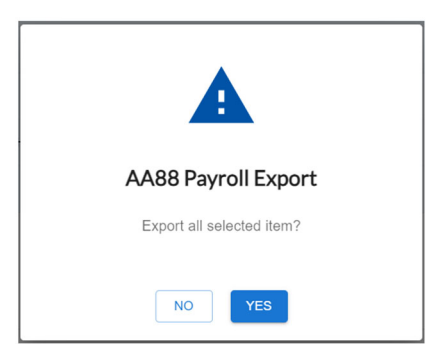

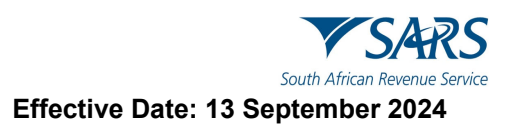

- iii) Enter a file name and indicate where you would like to save the CSV file.
- iv) Click Save.

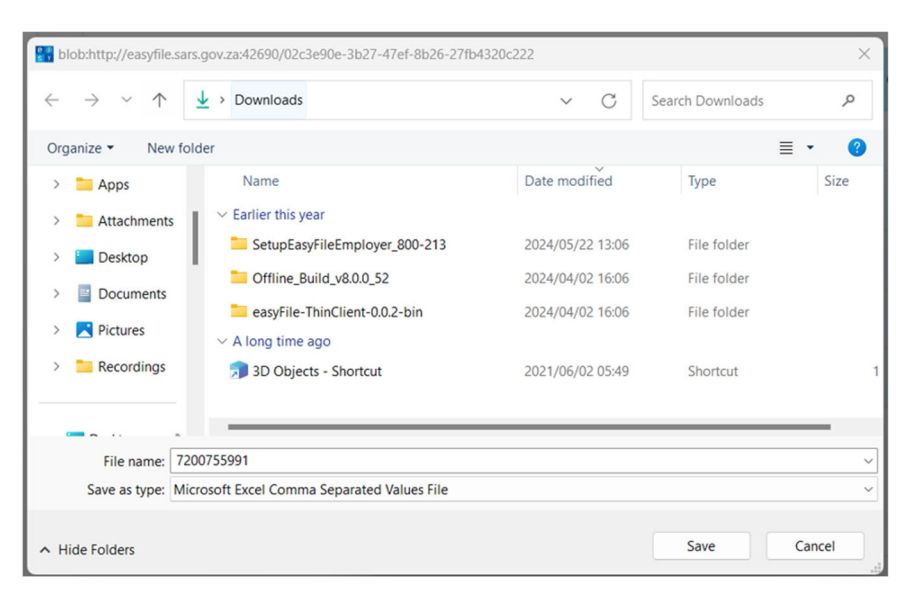

v) The system will display a confirmation message when the export completed.

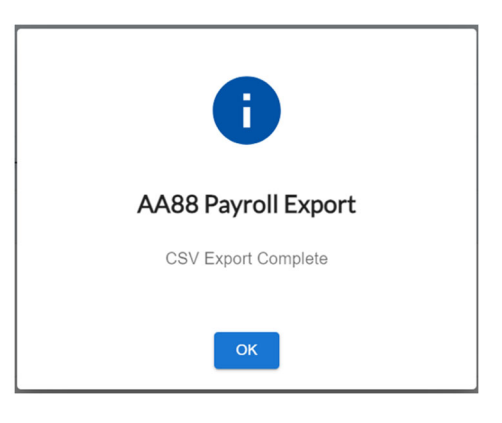

## 8 IMPORT STATUS UPDATE FROM PAYROLL SOFTWARE

- a) Once the deductions are processed in your payroll system, you should be able to generate an export file in your payroll software to update the outcome status on e@syFile™ Employer.
- b) Follow the steps to import a CSV file from your payroll application to set Outcomes for employee records:
  - i) Navigates to the Third-Party Appointment/Cancellations page.
  - ii) Select IMPORT TO PAYROLL FILE.

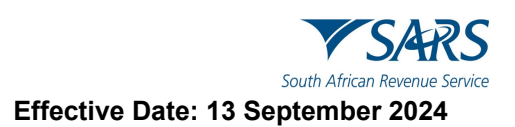

| e@syFile Employer<br>File View Help |                                |                        |                   |              |               |                     |                      |                |                   | - 0    |
|-------------------------------------|--------------------------------|------------------------|-------------------|--------------|---------------|---------------------|----------------------|----------------|-------------------|--------|
| e@syFilē                            | Prodet brought to yet<br>▼SAR: |                        | <b>▼</b> 1.5 1    | Select a p   | eriod 👻       | Connected : PREPROD | Version:<br>800.00.2 | Logg<br>40 ADM | red in as:<br>4IN | Logout |
| Employer                            | Third Party Tra                | ansaction and Monetar  | ry Information    |              |               |                     |                      |                |                   | ~      |
| Cashboard                           | Third Party Ap                 | pointments /Cancellati | ions              |              |               |                     |                      |                |                   | ~      |
| Employer Admin                      |                                |                        |                   |              |               |                     |                      |                |                   |        |
| Employee Admin                      | Employer:                      |                        |                   |              |               |                     |                      |                |                   |        |
| Reconciliations                     | Name                           |                        | IDNumber          |              | Tax Reference | e Number            | Transac              | tion Number    |                   |        |
|                                     | - Issued Date                  | From                   | Issued Date To    |              | Status        |                     |                      |                |                   |        |
| Notification Centre                 | yyyy/mm                        | /dd C                  | yyyy/mm/dd        |              | ACTIVE        | -                   |                      |                |                   |        |
| Third Party                         |                                |                        |                   |              |               |                     | CLEAR                | R SEARCH       | SEARCH            |        |
| ģ <sup>o</sup> Utilities            | AA88 Det                       | ails                   |                   |              |               |                     |                      |                |                   |        |
|                                     |                                |                        |                   |              |               | None                |                      |                |                   |        |
|                                     |                                | ame                    | ID Number 🛧       | Income Tax R | efer Status   | Employment C        | onfirmed             | Action         | Action            |        |
|                                     | EM                             |                        |                   |              | ACTIVE        | Not Employed        |                      | DETAILS        | PRINT             |        |
|                                     |                                |                        |                   |              | ACTIVE        | Insolvent           |                      | DETAILS        | PRINT             |        |
| VSARS                               | C YC                           |                        |                   |              | ACTIVE        | Request Afford      | ability              | DETAILS        | PRINT             |        |
|                                     |                                |                        |                   |              |               |                     |                      |                |                   |        |
|                                     | EXPORT TO PAYROLL              | FILE IMPOR             | T TO PAYROLL FILE | BULK OL      | тсоме         |                     | NAGE PAY             | MENTS          | BULK PR           | INT    |

- Select the **relevant file** and click on **Open** to import. Click Ok to initiate the process. iii)
- iv)

| CSV File Import                                                                                                    |
|----------------------------------------------------------------------------------------------------|
| 7200755991.csv                                                                                                    |
| Payroll File ready for import<br>Please click OK to initiate the process.<br>Please be patient while the process runs. Another message will alert you once the file import is successful. |
| CANCEL                                                                                                    |

A confirmation message would display if validation passed and import was successful. v)

| Payroll File Validation                                         |
|-----------------------------------------------------------------|
| Import Successful!                                              |
| File CSV Payroll Import file_HOSPICE.txt imported successfully! |
| CANCEL IMPORT ANOTHER FILE VIEW AA88's                          |

vi) The following message will display validation failed.

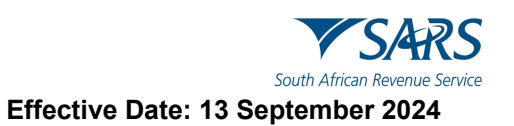

|                                                          |                                                                 | Payroll File Validation                         |                   |
|----------------------------------------------------------|-----------------------------------------------------------------|-------------------------------------------------|-------------------|
| 7200755991.csv<br>Payroll File faile<br>Please select ar | v<br>ed validation. Please consult<br>n option below to proceed | the Import Payroll log to see where failures oc | curred.           |
| CANCEL                                                   | VIEW ERRORS                                                     | GO TO IMPORT PAYROLL FILE LOGS                  | EXPORT ERROR LOGS |

vii) e@syFile™Employer will update the taxpayer's outcomes as affected by the imported file from the payroll system

## 8.1 SUBMIT UPDATED OUTCOMES TO SARS

- a) Navigates to the Third Party Appointment/Cancellations page.
  - i) Select updated taxpayer records to submit to SARS by clicking on the **blocks** to the left of each listing,
  - ii) Select the outcome and then click the **Submit** button. (These are the employees where you can't fulfil your obligation as an agent).

| File Employer                           |                        |                  |                      |                    |                     |                        |                 |
|-----------------------------------------|------------------------|------------------|----------------------|--------------------|---------------------|------------------------|-----------------|
| w Help                                  |                        |                  |                      |                    |                     |                        |                 |
| @syFile ▼SARS                           |                        |                  | Selec                | ct a period 👻      | Connected : PREPROD | Version:<br>800.00.240 | Logged<br>ADMIP |
|                                         |                        |                  |                      |                    |                     |                        |                 |
| Third Party Transaction and             | d Monetary Information |                  |                      |                    |                     |                        |                 |
| shboard                                 |                        |                  |                      |                    |                     |                        |                 |
| ployer Admin Third Party Appointments / | /Cancellations         |                  |                      |                    |                     |                        |                 |
| ployee Admin                            | molover                |                  |                      |                    |                     |                        |                 |
| conciliations                           | nproyer.               |                  |                      |                    |                     |                        |                 |
| nchronisation                           | Name                   | IDNumber         | Tax Reference        | Number             | Transaction Number  |                        |                 |
| diffection Contro                       | Issued Date From       | - Issued Date To | Status               |                    |                     |                        |                 |
| s s s s s s s s s s s s s s s s s s s   | yyyy/mm/dd 🗖           | yyyy/mm/dd       | ACTIVE               | -                  |                     |                        |                 |
| pointments                              |                        |                  |                      |                    |                     |                        |                 |
| ilities                                 |                        |                  |                      |                    | CLEAR SEARCH        | SEARCH                 |                 |
| A                                       | A88 Details            |                  |                      |                    |                     |                        |                 |
|                                         |                        |                  |                      |                    |                     |                        |                 |
|                                         | Name                   | ID Number ↑ Inco | ome Tax Refer Status | Outcome            | Action              | Action                 |                 |
|                                         | -                      |                  |                      |                    |                     |                        |                 |
|                                         | M EM                   |                  | ACTIVE               | Not Employed       | • DETAILS           | PRINT                  |                 |
|                                         | CS CS                  |                  | ACTIVE               | Deceased           | - DETAILS           | PRINT                  |                 |
|                                         | YC YC                  |                  | ACTIVE               | Insolvent          | • DETAILS           | PRINT                  |                 |
|                                         | SA:                    |                  | ACTIVE               | Request Affordabil | ity - DETAILS       | PRINT                  |                 |
|                                         |                        |                  | 107117               | Not Freedowed      |                     | DOWN                   |                 |
|                                         | ¥ 2.                   |                  | ACTIVE               | Not Employed       | DETAILS             | PRONT                  |                 |
| SARS                                    |                        |                  |                      |                    |                     |                        |                 |
|                                         |                        |                  |                      |                    |                     |                        |                 |

- iii) A summary of the outcomes for transactions included in submission will display.
- iv) If you agree with the summary:
  - A) Click "Continue" or click "Cancel" to edit outcomes selected for submission.

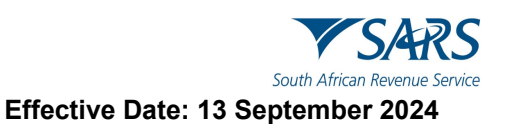

| Third Party Appointments: Sul           | omission of Outcomes |                       |                |
|-----------------------------------------|----------------------|-----------------------|----------------|
| All current Active AA88 Transaction     |                      |                       |                |
| Current Transaction Status              | Number Of Taxpayers  | Number of Transaction | Amount         |
| Issued (Not yet due)                    | 5                    | 17                    | R 32 250,00    |
| Total of Transactions                   | 5                    | 17                    | R 32 250,00    |
| Active AA88 Transactions about to be s  | ubmitted             |                       |                |
| Outcomes Selected                       | Number Of Taxpayers  | Number of Transaction | Amount         |
| Not Employed                            | 2                    | 14                    | R 31 500,00    |
| Request Affordability                   | 1                    | 1                     | R 250,00       |
| Deceased                                | 1                    | 1                     | R 250,00       |
| Insolvent                               | 1                    | 1                     | R 250,00       |
| Total of this Submission                | 5                    | 17                    | R 32 250,00    |
| Active AA88 Transactions not yet action | ned                  |                       |                |
| Current Transaction Status              | Number Of Taxpayers  | Number of Transaction | Amount         |
| Issued (Not yet due)                    | 0                    | 0                     | R 0,00         |
| Total of Transactions                   | 0                    | 0                     | R 0,00         |
|                                         |                      |                       | CLOSE Continue |

**Note**: Default transactions have a due date in the past indicating that the employer defaulted in paying the amount due to SARS. These transactions can no longer be actioned.

v) A pop-up message will warn you that outcomes cannot be reversed electronically once submitted to SARS. Click **"I understand, Continue"** to proceed with the submission.

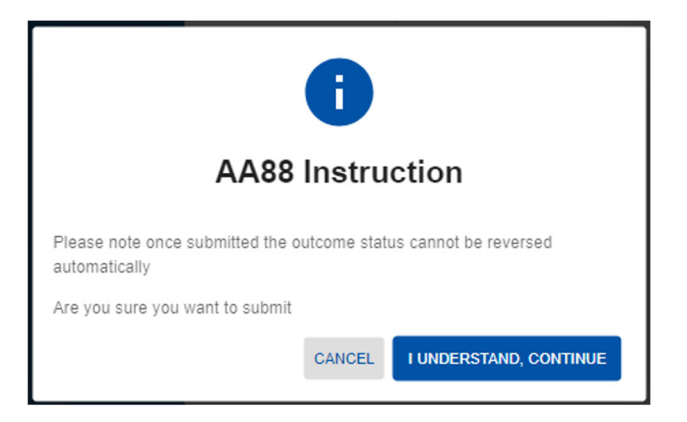

- b) As soon as SARS has successfully processed the request, a response will be posted on e@syFile™ Employer with an updated AA88 after synchronisation.
- c) Updates for affordability requests should be available within 24-48 hours.

## 9 THIRD PARTY APPOINTMENT NOTICE

## 9.1 DETAILS OF THE THIRD-PARTY APPOINTMENT NOTICE

| V SARS                                                                                                    | INCOME TAX                                                                                                    |
|----------------------------------------------------------------------------------------------------|----------------------------------------------------------------------------------------------------|
|                                                                                                    |                                                                                                    |
|                                                                                                    | Enquiries should be addressed to SARS:                                                                                                    |
|                                                                                                    | Contact Detail:                                                                                                    |
| A                                                                                                    | SARS Contact Centre Tel: 0800 005ARS (7277)<br>Alberton SARS online: www.sars.gov.za<br>1528                                                                                                    |
|                                                                                                    | Date:                                                                                                    |
|                                                                                                    | Reference number: Aways such this<br>Date: 2019-10-02 ordence number when<br>consumer skens                                                                                                    |
|                                                                                                    |                                                                                                    |
| NIRD PARTY APPOINTMENT                                                                                                    |                                                                                                    |
| The Tax Administration Act empowers the Commissioner for the<br>mounts due by a taxpayer in terms of the relevant tax Act. Sur<br>ustody or control of any income, monies or property of the tax                                                                               | c South African Revenue Service (SARS) to appoint a third party to withhold and pay over to SARS any<br>ch a third party may be an employer of the taxpayer or any other person who has the management,<br>payer.                                                                                                    |
| The taxpayers listed in the accompanying statement are indebte<br>income from you or have money deposited with you.                                                                                                    | ed to SARS for the specified amounts and it is understood that the taxpayers are either entitled to                                                                                                    |
| according to the provisions of the Tax Administration Act you are<br>any over to SARS the amount(s) detailed in the statement (plea                                                                                                    | re hereby appointed as a third party in respect of these taxpayers. This requires you to withhold and<br>se see the first table titled: a Third Party Appointment Created) by the due dates specified.                                                                                                    |
| f you are an employer and any of the listed taxpayers have left<br>mangement for deductions will fall away, and the full amount o<br>sufficient to cover the outstanding debt owed to SARS, all ava                                                                            | t (and no payouts have been effected) or intends leaving your employment, any instalment<br>outstanding must then be deducted from the monies due to him/her. Should such instalments be<br>slable funds must be paid over to SARS in full.                                                                                                    |
| Yease use the payment reference number (PRN) reflected on the<br>BSA, Standard Bank, Nedbank or First National Bank. Please us<br>heque payments. SARS will not accept cheque payments excer<br>ster than 15:00 (3pm) on that business day, failing which the p<br>submission. | he statement when making payment. Payments can be made over the counter or electronically via<br>se the full name, "South African Revenue Service", and not the abbreviation, "SARS", when making<br>eding R100 000. Payments made using a SARS drop box on a business day must be received by no<br>payment will be regarded as having been received the following business day. This could result in late                                                                                                    |
| mportant: Employers should not include these penalty deduction                                                                                                    | ons with the PAYE deductions or payments with their annual reconciliation.                                                                                                    |
| f applicable, you are also hereby notified to immediately cance<br>able titled: Agent Appointments Cancelled). Any funds already<br>werpayments received by SARS will be refunded directly to the<br>he taxpayers listed in the attached statement, please notify SA           | i the withholding and payment of funds in respect of those taxpayers listed on the statement (second<br>withheld but not yet paid over to SARS should be returned to the applicable taxpayer(s). Any<br>taxpayer concerned. Should you not be in a position to fulfil your obligations as third party for any of<br>RS immediately providing reasons for your inability to fulfil this obligation.                                                                                                    |
| hould you have any queries please call the SARS Contact Cent<br>number on hand when you call to enable us to assist you promp                                                                                                    | re on 0800 00 SARS (7277). Please have your company registration number and PAYE tax reference<br>ptly.                                                                                                    |
| incerely,                                                                                                    |                                                                                                    |
| SSUED ON BEHALF OF THE COMMISSIONER FOR THE SOUTH                                                                                                    | AFRICAN REVENUE SERVICE                                                                                                    |
|                                                                                                    |                                                                                                    |
| temont                                                                                                    |                                                                                                    |
| onable Third Party Pary Tane Pary Tane Pary Tane Pary OConyang Rel Number Proc number                                                                                                    | Statement Date 2018-05-02                                                                                                    |
|                                                                                                    |                                                                                                    |
| d Party Appointments Created<br>appyr Kane Tappyr D/Puppet AAB Tunacion                                                                                                    | AAB houe Date AAB Start Date AAB End Date AAB Monthly Deduction AAB and of the by AAB Pymeric Rateries.                                                                                                    |
| d Party Appointments Created<br>Ispeper Kana Tapper D (Propot AAB Turnaction<br>Kunde KG, ICX Falencics Render<br>RA                                                                                                    | Add tous Date         Add Sart Date         Add End Date         Add Sector Sart Date         Add Sector Sart Date |

- a) The PAYE reference number will be used to identify the employer in all engagements related to third party appointments.
- b) The content explains the employer's obligation to deduct the money owed to SARS in respect of outstanding administrative penalty and/or outstanding assessed tax debt, from the specific employee/s' (taxpayer/s') salary or wages and pay it over to SARS.
- c) It also explains how the employer can engage with SARS if the employer is unable to fulfil this obligation.

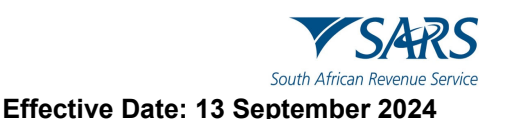

- d) The next section of the notice will contain the **Third Party Appointment Created**:
  - i) This table contains details of the employee in respect of which the employer has been appointed as a third party. The employee's name, tax reference, and ID number has been supplied for ease of identification.
  - ii) The AA88 transaction number is the unique reference number which, together with the employer's PAYE tax reference number, should be quoted when resolving any queries with SARS.
  - iii) The monthly instalments (AA88 Monthly Deduction) and total amount (AA88) amount due by Taxpayer at issue date) are reflected.
    - A) The employer is responsible for paying the monthly instalment by the due date stipulated.
    - B) In instances of affordability (taxpayer not able to afford the total amount as one salary deduction), the total value will be broken into instalments, indicated by:
  - iv) The "AA88 Start Date" and "AA88 End Date" will be different.
    - A) The start date is the date by which the first instalment should be paid whereas the end date is the date by which the last instalment must be paid.
  - v) Each AA88 appointment contains the 19-digit Payment Reference Number (PRN) that must be used when making payment.
  - vi) It is essential that this number is correctly quoted so that the payment is correctly reflected and allocated to the taxpayer's account.
- e) On receipt of the Third Party Appointment Notice, the employer must:
  - i) Review the list of impacted employees
  - ii) Deduct the stipulated amount from the salary or wages of the respective employees, as indicated on the Third Party Appointment Notice
  - iii) Pay the amounts over to SARS by the due date, as indicated on the AA88 Third Party Appointment Notice.
- f) Where the employer is unable to execute the request to withhold the stipulated amount against the salaries and wages of the employee as requested by SARS, the employer must provide feedback on reasons for his/her inability to execute the third party appointment request via one of the following channels:
  - i) Employer to log on to SARS e@syFile™ Employer to view the Third Party Appointment Notice and provide a response to SARS by selecting one of the outcomes from the drop-down list
  - ii) Contact the SARS Contact Centre or visit a SARS branch where an agent will assist the employer with capturing of the responses in relation to the employees listed on the Third Party Appointment Notice.

## 10 MAKING BULK PAYMENTS TO SARS

- a) e@syFile<sup>™</sup> Employer will enable you to process bulk payments through the eFiling ad hoc payment option. This option allows an employer to make a single payment for the AA88s while updating AA88 details and status for each employee. It also allows SARS to allocate the appropriate amount of single payments to each of the employee's Income Tax accounts.
- b) Follow steps below when making bulk payments:
  - i) Login to e@syFile™ Employer
  - ii) Select Third Party Appointments and proceed to Third Party Appointments/Cancellations.
  - iii) Select the relevant employees with active AA88's to be included in this payment on the left.
  - iv) Click on the **Manage Payments** button on the top right.
  - v) The outcome for these transactions should be set as "Employment confirmed".

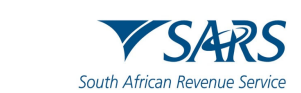

| Re@syFile Employer          | - 0                                                                                                    | ×    |
|-----------------------------|----------------------------------------------------------------------------------------------------|------|
| File View Help              |                                                                                                    |      |
| e@syFilĕ                    | Select a period v Convected : PRE/PICO Version Logged in as: Logged in as:                                       | t î  |
| Employer                    |                                                                                                    |      |
|                             | Third Party Transaction and Monetary Information                                                                 |      |
| A Dashboard                 |                                                                                                    |      |
| Employer Admin              | Third Party Appointments /Cancellations                                                                          |      |
| Employee Admin              | Employer:                                                                                                    |      |
| Reconciliations             | Name IDNumber Tax Reference Number Transaction Number                                                            |      |
|                             |                                                                                                    |      |
| Notification Centre         | Hsoud Date To Status<br>yyyy/mm/dd C ACTIVE ~                                                                    |      |
| Third Party<br>Appointments |                                                                                                    |      |
| n <sup>o</sup> Utilities    | CLEAR SEARCH SEARCH                                                                                              |      |
|                             | AA88 Details                                                                                                    |      |
|                             |                                                                                                    |      |
|                             | ☑         Name         ID Number ↑         Income Tax Refer Status         Outcome         Action         Action |      |
|                             | CEN ACTIVE Employment Confir DETAILS PRINT                                                                       |      |
|                             | CS ACTIVE Employment Confir DETAILS PRINT                                                                        | - 84 |
|                             | C YC ACTIVE Employment Confir * DETAILS PRINT                                                                    |      |
|                             |                                                                                                    |      |
|                             | EXPORT TO PAYROLL FILE IMPORT TO PAYROLL FILE BULK OUTCOME SUBMIT MANAGE PAYMENTS BULK PRINT                     |      |
| Providy brought to you by   |                                                                                                    | ÷    |

- vi) A list of all selected employees will display with new options to "**Select all**", "**Expand All**" to view details per employee, and "**Collapse All**" to hide details again.
- vii) Select the correct AA88 transactions to include in your bulk payment and click **PAY VIA** e@asyFile to proceed.

| A     | <b>A88</b> Pa          | ayment Mana                               | iger                              |                                   |                                                   |                          |                   |                |       |              |            |  |
|-------|------------------------|-------------------------------------------|-----------------------------------|-----------------------------------|---------------------------------------------------|--------------------------|-------------------|----------------|-------|--------------|------------|--|
| 0     | Please                 | v is a list of the<br>select items you we | selected AA88                     | transactions<br>ontinue or if you | s you wish to pay<br>I have been authorised click | Pay via Other Channels'. |                   |                |       |              |            |  |
| Filte | er Issue Da<br>yy/mm/c | dd 🗖                                      | Filter Start Date –<br>yyyy/mm/dd |                                   | CLEAR SEARCH                                      | SEARCH                   |                   |                |       | PAY VIA      | e@syFile   |  |
|       |                        | ∠ Employee √                              | k                                 | Issue Date                        | Start Date                                        | End Date                 | Monthly Deduction | Amount Due     | Pa    | yment Refere | nce Number |  |
|       | + 5                    | Z Z                                       |                                   |                                   |                                                   |                          |                   |                |       |              |            |  |
|       | +                      | YC YC                                     |                                   |                                   |                                                   |                          |                   |                |       |              |            |  |
|       | +                      | SA                                        |                                   |                                   |                                                   |                          |                   |                |       |              |            |  |
|       | + 5                    | E                                         |                                   |                                   |                                                   |                          |                   |                |       |              |            |  |
|       | + 5                    | CS                                        |                                   |                                   |                                                   |                          |                   |                |       |              |            |  |
|       |                        |                                           |                                   |                                   |                                                   |                          |                   |                |       |              |            |  |
|       |                        |                                           |                                   |                                   |                                                   |                          |                   |                |       |              |            |  |
|       | 5 rows se              | elected                                   |                                   |                                   |                                                   |                          |                   | Rows per page: | 100 👻 | 1-5 of 5     | < >        |  |
|       |                        |                                           |                                   |                                   |                                                   |                          |                   |                |       |              | Close      |  |

viii) Click **Submit** to proceed.

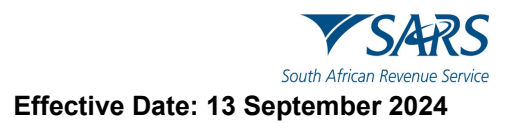

| <b>i</b>                             |
|--------------------------------------|
| AA88 Payment Allocation              |
| Transaction Count for Submission: 17 |
| Total Amount for Submission: R10500  |
| CANCEL SUBMIT                        |

ix) Once you have clicked on the Submit button, enter your **SARS eFiling login credentials** and click the **Login** button

| SARS Secure Login                            |
|----------------------------------------------|
|                                              |
| Log in to eFiling to verify your credentials |
| SARS eFiling username                        |
| SARS eFiling Password                        |
| CANCEL                                       |
|                                              |

x) Once your eFiling login credentials have been verified, login to eFiling to finalise the payment.

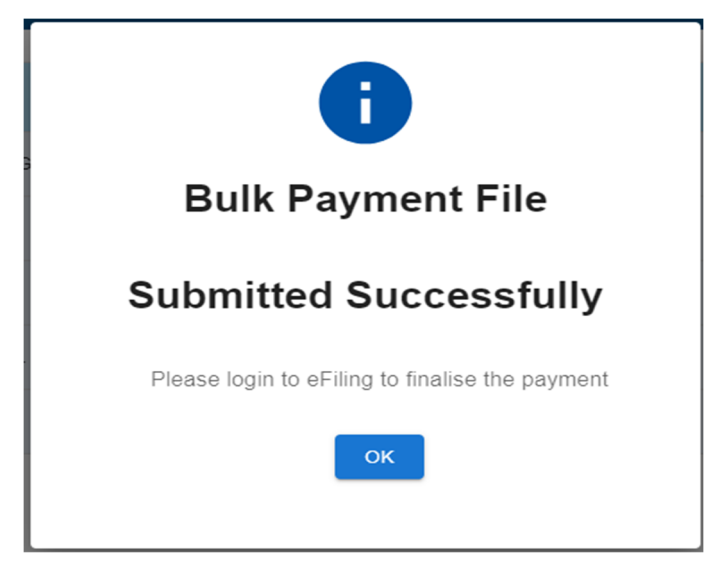

**Note**: There are a number of options available to make a payment to SARS. For more information on the payment options and the SARS payment rules, refer to <u>GEN-ELEC-11-G01 - Guide to Bulk and</u> <u>Additional Payments on eFiling - External Guide</u> and <u>GEN-PAYM-01-G01 - SARS Payment Rules -</u> <u>External Guide</u>

## 11 DEFINITIONS, ACRONYMS AND ABBREVIATIONS

Link for centralised definitions, acronyms, and abbreviations: <u>Glossary A-M | South African Revenue Service</u> (sars.gov.za)

#### DISCLAIMER

The information contained in this guide is intended as guidance only and is not considered to be a legal reference, nor is it a binding ruling. The information does not take the place of legislation and readers who are in doubt regarding any aspect of the information displayed in the guide should refer to the relevant legislation or seek a formal opinion from a suitably qualified individual.

#### For more information about the contents of this publication you may:

- Visit the SARS website at www.sars.gov.za
- Make a booking to visit the nearest SARS branch.
- Contact your own tax advisor / tax practitioner.
- If calling from within South Africa, contact the SARS Contact Centre on 0800 00 SARS (7277); or
- If calling from outside South Africa, contact the SARS Contact Centre on +27 11 602 2093 (only between 8am and 4pm South African time).